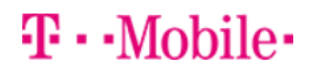

## Getting started: Franklin T9

## **Buttons and icons**

There's a lot you can do with your new device, so here's a quick glance of some basic items to get you started.

#### **Buttons**

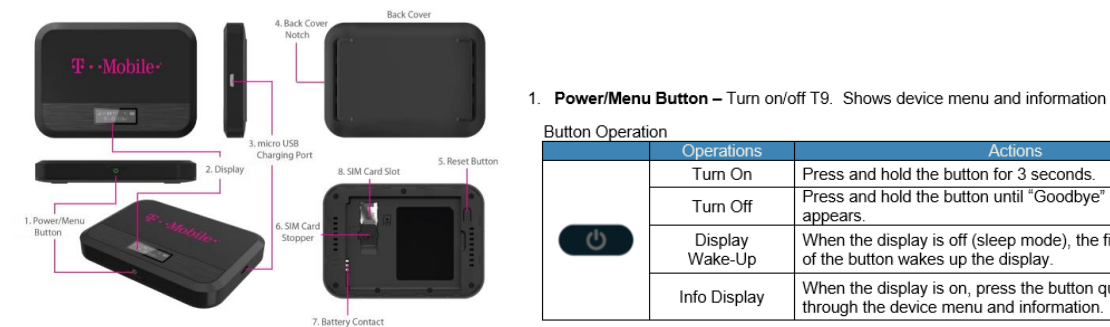

Button Operation Press and hold the button for 3 seconds. Turn On Press and hold the button until "Goodbye" message Turn Off appears. Display When the display is off (sleep mode), the first quick press Wake-Up of the button wakes up the display. When the display is on, press the button quickly to go Info Display through the device menu and information.

# **Device** Display

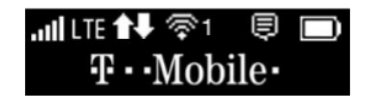

### **First time use**

When you first turn on your new device, you might see a setup wizard to help get you started. Look at the steps below to walk through the setup process. You can use your T9 as a wireless mobile hotspot to connect to a total of five Wi-Fi capable devices to the mobile broadband network.

### Wi-Fi Name (SSID) and Password:

You can find your Wi-Fi Name and Password any time you need. Just press the power/menu button shortly when the display is on.

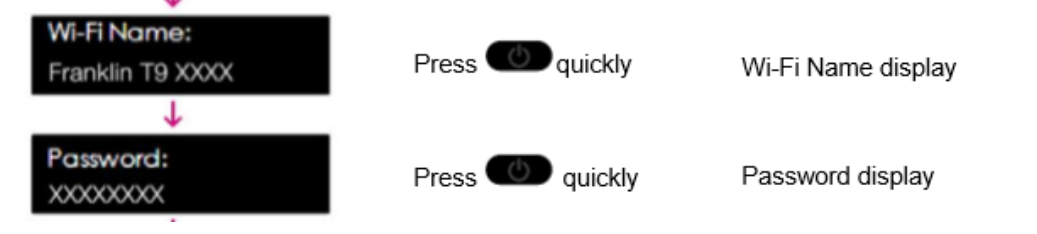

1. Power on your hotspot

Press O quickly

- 2. Open the Wi-FI application or controls on your laptop or Wi-FI capable device that you want to connect to your T9. Then find your T9's Wi-Fi name.
- Click Connect and enter the Password when prompted
- 4. Open your browser and you are good to go!